# Web Service Input Actions

| Webservice Input Actio   | on Wizard                                                  |                                         |
|--------------------------|------------------------------------------------------------|-----------------------------------------|
| Name                     | WebService URL<br>Enter the WebService URL                 |                                         |
| Settings                 |                                                            |                                         |
| WebService URL           | WebService URL<br>http://10.100.100.86/testwo              | ebservice/noproperties.asmx             |
| WebService<br>Properties | Please click update button it                              | Update                                  |
| WebService Methods       | Execution URL (if different)                               |                                         |
| Output Parameters        |                                                            | <i>f</i> ×                              |
|                          |                                                            |                                         |
|                          |                                                            | < Back Next > Finish Cancel             |
| abservice Input Activ    | n Wizard                                                   |                                         |
| Vame                     | WebService Properties<br>Set values for the WebService pro | operties                                |
| Settings                 |                                                            |                                         |
|                          | Correlation Token Value                                    | 1                                       |
| WebService URL           | CorrelationId                                              | 00000000-0000-0000-0000-000000000000000 |
| Itab Corvice             | CorrelationUpdatedTime                                     |                                         |
| Properties               | Depth                                                      | 0                                       |
| VebService Methods       |                                                            |                                         |
| Output Parameters        |                                                            |                                         |
|                          |                                                            |                                         |
|                          |                                                            |                                         |
| -                        |                                                            |                                         |

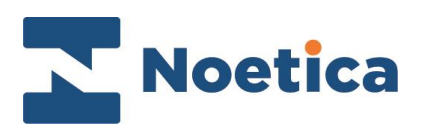

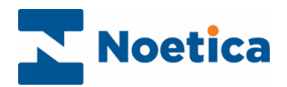

#### All rights reserved

The content of this documentation and other documentation and training materials provided, is the property of Noetica and is strictly confidential. You may not reproduce any part of this document without the prior consent of Noetica.

We believe that the information in our documentation and training materials is reliable, and we have taken much care in its preparation. However, we cannot accept any responsibility, financial or otherwise, for any consequences (including loss of profit, or indirect, special or consequential damages) arising from the use of this material. There are no warranties that extend beyond the program specification.

You must exercise care to ensure that your use of the software is in full compliance with laws, rules and regulations of the jurisdictions with respect to which it is used.

The information contained in this document may change. We may issue revisions from time to time to advice of changes or additions. We operate a policy of constantly improving and enhancing our application software. There is a possibility, therefore, that the format of screen display and printed output shown in this documentation may differ slightly from that provided in the software. It is our policy to update this documentation whenever a major release of software takes place.

Synthesys™ Web Service Input Action

Last updated January 2021

Synthesys is a registered trademark of Noetica.

Microsoft is a registered trademark and Windows is a trademark of the Microsoft Corporation in the USA and other countries.

All other trademarks recognised.

© Copyright 2021 Noetica

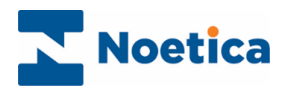

#### CONTENT

| SYNTHESYS™ INPUT ACTIONS                                      |  |
|---------------------------------------------------------------|--|
| Web Service Input Action4                                     |  |
| Name                                                          |  |
| Settings5                                                     |  |
| WebService URL                                                |  |
| WebService Properties6                                        |  |
| WebService Methods7                                           |  |
| Output Parameters                                             |  |
| Returning Data from the Web Service to Web Controls10         |  |
| Returning Data from the Web Service to List type Web Controls |  |

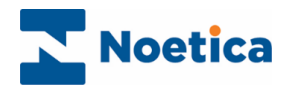

# SYNTHESYS™ INPUT ACTIONS

### Web Service Input Action

The Web Service Input Action enables connection to a web service in order to return data for use in a Synthesys<sup>™</sup> Scripted App at runtime.

The speed at which the data is returned depends on the speed of the external data source that the input action is attached to. Synthesys<sup>™</sup> has been configured to display the message '**Retrieving Data From External Source has timed out – please retry**', if no data has been returned within 5 seconds. Pressing 'Retry' will eventually return the required data.

In the Synthesys<sup>™</sup> Interaction Studio, select <sup>Web Service Input Action</sup> from the Core Actions part of the Toolbox and drop it at the desired part of the Scripted App.

#### Name

The first page of the *Webservice Input Action Wizard* prompts you to enter a name for the Web Service Input Action.

| Webservice Input Act     | ion Wizard                                                 |
|--------------------------|------------------------------------------------------------|
| Name                     | Name<br>Set Display Name and Internal name for the Action. |
| Settings                 | Assign a Display Name and an internal name                 |
| WebService URL           | Display Name Web Service Demo                              |
| WebService<br>Properties |                                                            |
| WebService Methods       |                                                            |
| Output Parameters        |                                                            |
|                          |                                                            |
|                          | < Back Next > Finish Cancel                                |

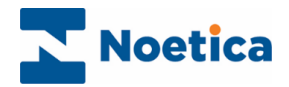

#### Settings

In the *Settings* page of the Wizard, under the **Filter** option, you can choose to make the web service request as soon as the parameters (set later) are available, i.e. *"As soon as possible*", or to make the request to call the web service "*When passed through"*, i.e., when the agent passes through the input action (which is invisible to the agent) in the Scripted App.

| Webservice Input Act         | Webservice Input Action Wizard                            |  |  |
|------------------------------|-----------------------------------------------------------|--|--|
| Name                         | Settings<br>Select when the action should occur.          |  |  |
| Settings                     | Filter When passed through                                |  |  |
| WebService URL               | As soon as possible<br>When passed through<br>Re-Evaluate |  |  |
| WebService<br>Properties     |                                                           |  |  |
| WebService (Soap)<br>Methods |                                                           |  |  |
| Output Parameters            |                                                           |  |  |
|                              |                                                           |  |  |
|                              | < Back Next > Finish Cancel                               |  |  |

| Option                 | Used                                                                                                    |
|------------------------|----------------------------------------------------------------------------------------------------|
| As soon as possible    | to make a request to the web service as soon as the parameters<br>are available.<br>If the web service is only likely to be invoked once within a<br>Scripted App, it is more efficient to call the web service as soon<br>as possible, to ensure that the data is returned to the Scripted<br>App and available to the agents as soon as possible, avoiding<br>possible delays due to slow response of the web service.                                                                                                    |
| When passed<br>through | to make a request to the web service when the agent passes<br>through the input action in the Scripted App.<br>If the same web service is likely to be invoked more than once in<br>the Scripted App, this option is preferable, to avoid returning<br>invalid data to the Scripted App.<br>Ticking the <i>Re-Evaluate</i> checkbox, the web service can be called<br>multiple times, and agents navigating backwards and forward in<br>the Scripted App can send new data in the parameters to return<br>different data, if required. |

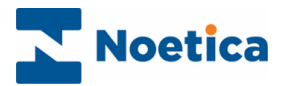

#### WebService URL

In the WebService URL part of the wizard

• Enter the details of the web service that you wish to call into the *WebService URL* field.

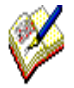

If the URL that is used at runtime is different to that used at design time when taking test calls then, additionally, you can enter or calculate the *Execution URL* into the Execution URL field.

Ensure that the URL is set correctly, otherwise the web service action will fail at run time

| Webservice Input Actic   | on Wizard                                                                  |  |
|--------------------------|----------------------------------------------------------------------------|--|
| Name                     | WebService URL<br>Enter the WebService URL                                 |  |
| Settings                 |                                                                            |  |
| WebService URL           | WebService URL<br>http://10.100.86/testwebservice/noproperties.asmx        |  |
| WebService<br>Properties | Update<br>Please click update button if there is change in the webservice. |  |
| WebService Methods       | Execution URL (if different)                                               |  |
| Output Parameters        | <u>f</u>                                                                   |  |
|                          |                                                                            |  |
|                          | <pre></pre>                                                                |  |

#### WebService Properties

This page will display any properties that are available from the web service and allows the user to set the values of these properties.

| Webservice Input Act     | ion Wizard                                                  |                                       |
|--------------------------|-------------------------------------------------------------|---------------------------------------|
| Name                     | WebService Properties<br>Set values for the WebService prop | nerties 🥞                             |
| Settings                 | ê.<br>€↓ 3                                                  |                                       |
| Make and a UDI           | □ CorrelationTokenValue                                     |                                       |
| Webservice UHL           | CorrelationId                                               | 00000000-0000-0000-0000-0000000000000 |
|                          | CorrelationUpdatedTime                                      |                                       |
| WebService<br>Properties | Depth                                                       | 0                                     |
| WebService Methods       |                                                             |                                       |
| Output Parameters        |                                                             |                                       |
|                          |                                                             |                                       |
|                          |                                                             |                                       |
|                          |                                                             | < Back Next > Finish Cancel           |

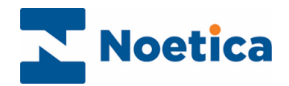

#### WebService Methods

The *WebService Methods* page displays the methods that are available from the web service and allows users to specify any data that is required for these methods.

• Select the web service method you wish to call from the drop down list, to display the corresponding parameters available for this method.

| Webservice Input Act     | ion Wizard                                                  |    |
|--------------------------|-------------------------------------------------------------|----|
| Name                     | WebService Methods<br>Select a WebService method to execute |    |
| Settings                 | WebService Method                                           |    |
| WebService URL           | Begin<br>End<br>Fetch                                       |    |
| WebService<br>Properties | □ Fetch ▲                                                   |    |
| WebService<br>Methods    | orderld                                                     |    |
| Output Parameters        | -                                                           |    |
|                          |                                                             |    |
|                          | < Back Next > Finish Cancel                                 | // |

• Next, set the values to be passed to each parameter. These can be hard coded, or you can set a calculation using the calculations **b** icon, to make the parameter dynamic.

| Webservice Input Act     | tion Wizard                                                                                                    |   |
|--------------------------|----------------------------------------------------------------------------------------------------|---|
| Name                     | WebService Methods         Select a WebService method to execute         Image: Select a WebService method to execute         Image: Sel |   |
| Settings                 | WebService Method                                                                                                    |   |
| WebService URL           | Input Parameters                                                                                                    |   |
| WebService<br>Properties | Fetch                                                                                                    |   |
| WebService<br>Methods    | orderid                                                                                                    |   |
| Output Parameters        |                                                                                                    |   |
|                          |                                                                                                    |   |
|                          | < Back Next > Finish Cancel                                                                                                    | 1 |

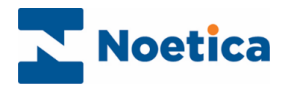

#### **Output Parameters**

This page will display any Output parameters that will be returned as a result of calling the web service.

Within this interface you can set which pieces of data get stored in the Synthesys<sup>TM</sup> database as part of the Scripted App data. Simply set the radio to **Yes** to store the data or **No** to not store the data.

| Webservice Input Act | ion Wizard                                           |                 |               |
|----------------------|------------------------------------------------------|-----------------|---------------|
| Name                 | Output Parameters<br>Select the WebService method ou | tput parameters |               |
| Settings             | Output Parameters (Non Value Types                   | )               |               |
| WebService URL       |                                                      |                 |               |
| WebService           | 🗆 Misc                                               |                 | <u> </u>      |
| Properties           | begin                                                | O Yes           | © No          |
|                      | end                                                  | O Yes           | © No          |
| WebService Methods   | error                                                | O Yes           | ⊙ No          |
|                      | fetchedAdCopyType                                    | Yes             | O No 🗌        |
|                      | fetchedAdStatus                                      | Yes             | O No          |
| Output Parameters    | fetchedAdvertiserName                                | Yes             | O No          |
|                      | fetchedAdvertiserSegment                             | Yes             | O No          |
|                      | fetchedAdvertiserTrustLevel                          | Yes             | O No 🔍        |
|                      |                                                      |                 | _             |
|                      |                                                      | < Back Next>    | Finish Cancel |

To manipulate individual elements of any complex-type output parameters returned by the web service, *select* the name of the *complex-type parameter from the drop down list.* 

| Webservice Input Act | ion Wizard                                               |              |          |               |
|----------------------|----------------------------------------------------------|--------------|----------|---------------|
| Name                 | Output Parameters<br>Select the WebService method output | t parameters |          | <b>S</b>      |
| Settings             | Output Parameters (Non Value Types)                      |              |          |               |
| WebService URL       | RetValue (Customer) RetValue (Customer) BE 2 4 J a       |              | <b>_</b> | Select Fields |
| WebService           | 🗆 Misc                                                   |              |          | <b>_</b>      |
| Properties           | RetValue_Customer_name                                   | O Yes        | No       |               |
|                      | RetValue_Customer_type                                   | O Yes        | No       |               |
| WebService Methods   | RetValue_Customer_Value                                  | O Yes        | ⊙ No     |               |
| Output Parameters    |                                                          |              |          |               |
|                      | •                                                        |              |          |               |
|                      | <                                                        | Back Next>   | Finish   | Cancel        |

Next, click the **Select Fields** button.

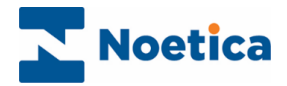

In the *Non Value Type Fields Selection* dialog, select any parameters that need to be stored in the database or are required in the Scripted App.

| Nor | n Value Type Fields Selection (RetValue)                                                                                                    |
|-----|----------------------------------------------------------------------------------------------------|
|     | <ul> <li>□ RetValue</li> <li>□ Customer</li> <li>□ dsc</li> <li>□ dscSpecified</li> <li>□ IsNull</li> <li>□ IsNullSpecified</li> <li>□ MullSpecified</li> <li>□ Value</li> </ul> |
|     | OK. Cancel                                                                                                    |

They will then be added to the list of output parameters as below.

| Webservice Input Action Wizard |                                                                     |           |          |                |
|--------------------------------|---------------------------------------------------------------------|-----------|----------|----------------|
| Name                           | Output Parameters<br>Select the WebService method output parameters |           |          | <b>8</b><br>•• |
| Settings                       | Output Parameters (Non Value Types)                                 |           |          |                |
| WebService URL                 | RetValue (Customer)                                                 |           | Selec    | t Fields       |
| WebService                     | 🗆 Misc                                                              |           |          | -              |
| Properties                     | RetValue_Customer_name                                              | O Yes     | O No     |                |
|                                | RetValue_Customer_type                                              | O Yes     | O No     |                |
| WebService Methods             | RetValue_Customer_Value                                             | O Yes     | ⊙ No     |                |
| Output Parameters              | <b>I</b>                                                            |           |          | <br>           |
|                                | < Ba                                                                | ick Next> | Finish C | Cancel //      |

Requirements of the Web Service:

- The web service must be accessible from the Synthesys™ application server.
- The web service must only contain Simple Properties, i.e., Int, String, Date etc. Complex custom types are not yet supported.
- Arrays are not currently supported as output parameters.

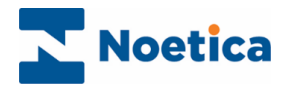

# Returning Data from the Web Service to Web Controls

The data that is returned to the web service is stored in the output parameters of the web service.

To display information from the *Web Service Input Action* in your Scripted App, **drop a web control**, for example a *Memo* control, into a **section after** the *Web Service Input Action*.

In the Advanced Properties screen of the control, set a calculation to the property Value

pressing the calculations icon. In the *Insert Calculation/Property* editor subsequently displayed, you can either

• select the value directly from the Input Action Results directory, or

| Wizard                 |                                                                                                    |          |
|------------------------|----------------------------------------------------------------------------------------------------|----------|
| Control Name           | Advanced Properties Properties Insert Calculation/Property                                                                                                    | s        |
| Advanced<br>Properties | Calculable Items Calculable Items Calcul | h Cancel |

• create a calculation to format the data to be displayed.

Press OK to update the Advanced Properties page and then Finish.

| Wizard                 |                                   |                                       |
|------------------------|-----------------------------------|---------------------------------------|
| Control Name           | Advanced Properties<br>Properties | <b>i</b>                              |
| Advanced<br>Properties |                                   |                                       |
|                        | Accessibility                     | <u>^</u>                              |
|                        | TabIndex                          | 0                                     |
|                        | Appearance                        |                                       |
|                        | BackColor                         |                                       |
|                        | BorderColor                       |                                       |
|                        | BorderStyle                       | NotSet                                |
|                        | ForeColor                         |                                       |
|                        | Value                             | <% Synthesys.External.WebServiceInp 🎉 |
|                        | 🗆 Behaviour                       |                                       |
|                        | Enabled                           | True                                  |
|                        | ToolTip                           |                                       |
|                        | Visible                           | True                                  |
|                        |                                   |                                       |
|                        |                                   | < Back Next > Finish Cancel           |

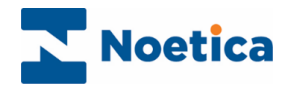

## Returning Data from the Web Service to List type Web Controls

If you wish to return the data into a list type control, for example a *Radio, Checkbox, Drop Down list or List control*, the property that needs to be set is *Items.* 

The *calculation type* has to be a *ListItemCollection*. If you receive the data as a comma separated string, a calculation must be written, to reformat the data as a list item collection.

| Wizard       |                                   |                      |            |
|--------------|-----------------------------------|----------------------|------------|
| Control Name | Advanced Properties<br>Properties |                      | <b>S</b>   |
| Settings     | 👥 24 🔐 🗿 🗇                        |                      |            |
| Malidakan    | 🗆 Accessibility                   |                      | <u>^</u>   |
| validation   | TabIndex                          | 0                    |            |
|              | 🗆 Appearance                      |                      |            |
| Advanced     | BackColor                         |                      |            |
| Properties   | BorderColor                       |                      |            |
|              | BorderStyle                       | NotSet               |            |
|              | Columns                           | 1                    |            |
|              | ForeColor                         |                      |            |
|              | Items                             | (Collection)         | <b>f</b> * |
|              | Label                             |                      |            |
|              | SelectedText                      | Yes                  |            |
|              | SelectedValue                     | Yes                  | <b>~</b>   |
|              |                                   |                      |            |
|              |                                   | < Back Next > Finish | Cancel     |

Once the data has been returned into the Scripted App, add a ListBox to the Scripted App.

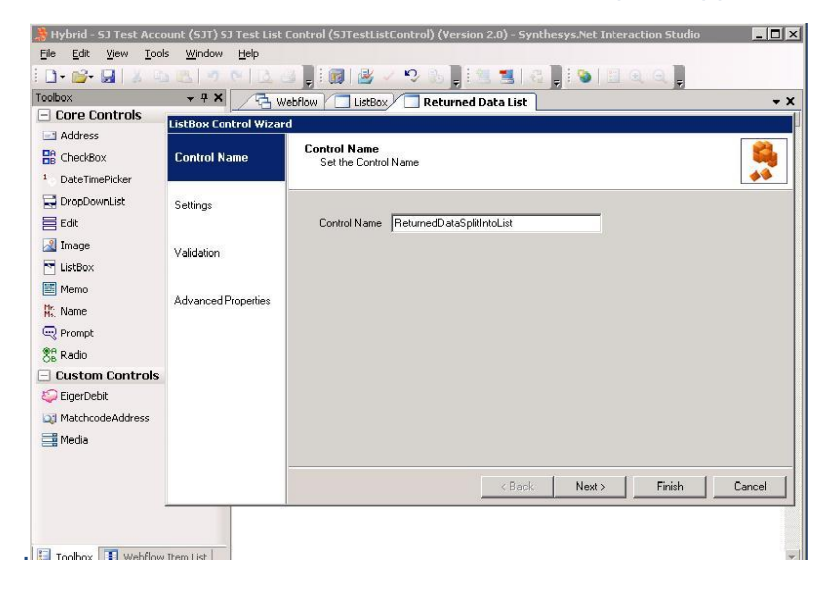

Create a *calculation* to reformat the 'data comma separated string' to a '*List Item collection'.* 

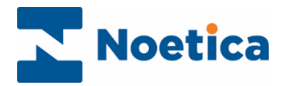

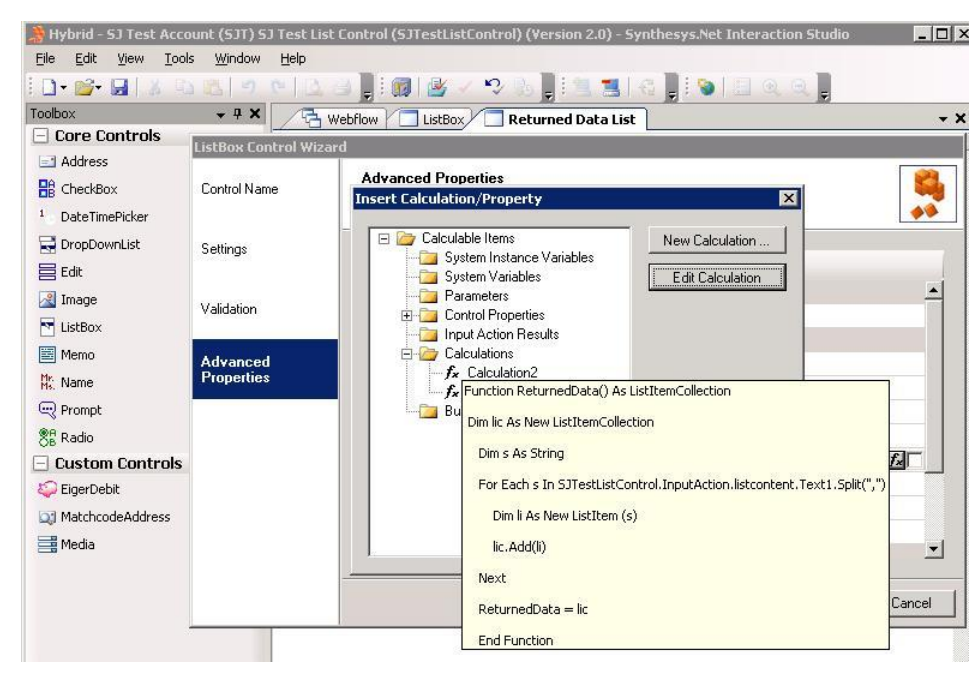

Example of Calculation to Convert Comma separated string to a ListBoxItem:

The Calculation once added will convert the returned data into a List.

In the Synthesys<sup>™</sup> Portal, the data returned from the Web Service is subsequently displayed in a ListBox in the Scripted App.

| 🖉 5J Test List Control - ListΒοx - Windows Internet Explorer |                                              |
|--------------------------------------------------------------|----------------------------------------------|
| SYNTHESYS                                                    |                                              |
|                                                              | ListBox                                      |
| InputAction<br>_istBox                                       | Account1<br>Account2<br>Account3<br>Account4 |

Ø

The speed at which the data is displayed depends on the speed of the external data source used by the customer. If no data is returned within 5 seconds, a message will inform users that 'Retrieving Data From External Source has timed out – please retry'.

Agents can press 'Retry' and eventually the required data will be returned.